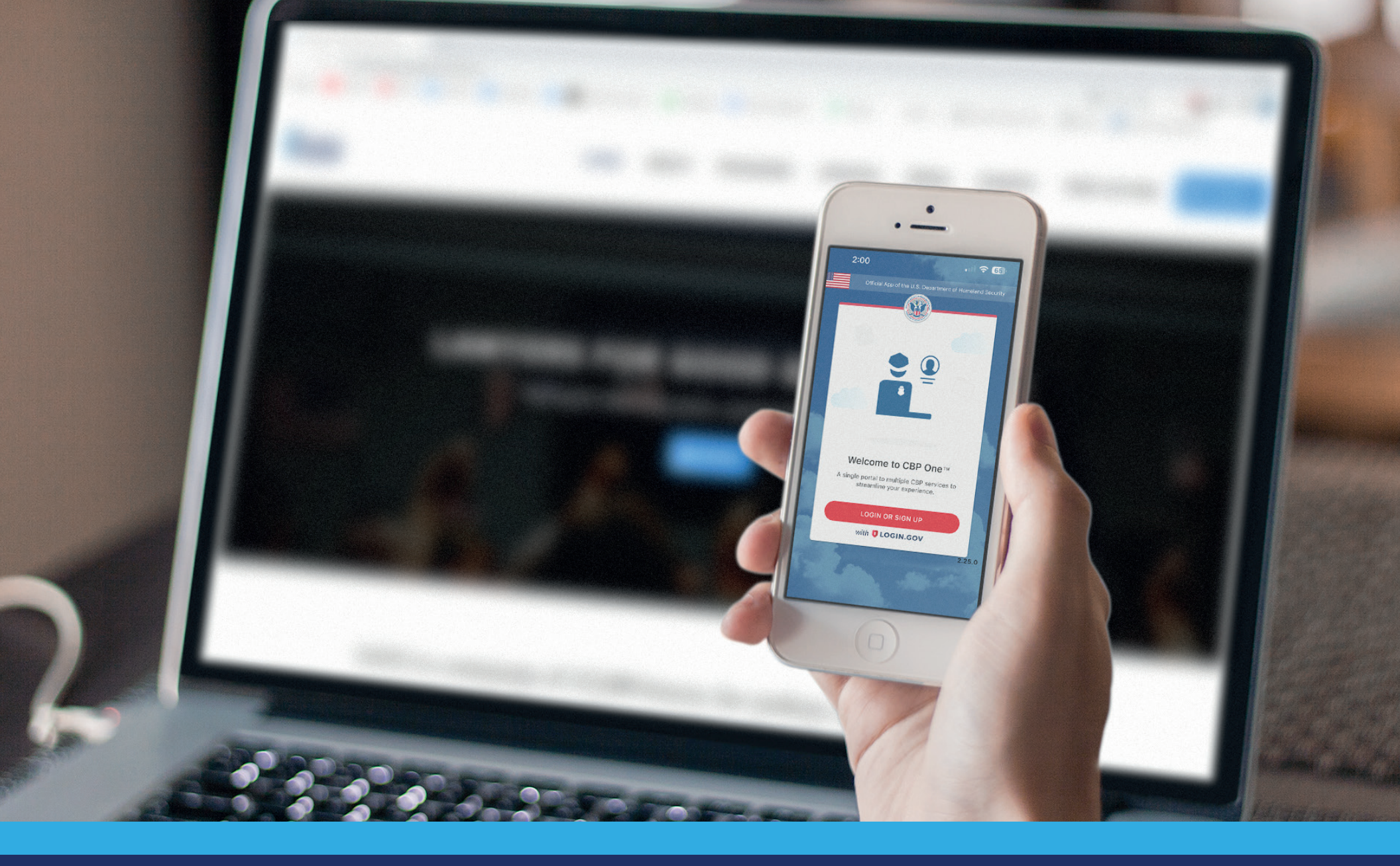

## CBP ONETM GUIDE TITLE 42 EXCEPTIONS

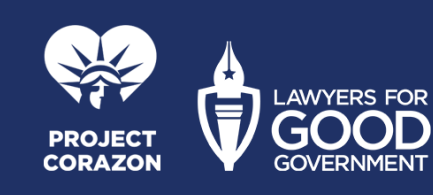

# REMEMBER THIS PROCESS

The CBP One<sup>™</sup> app does not require payment to download, create a profile or schedule an appoiment.

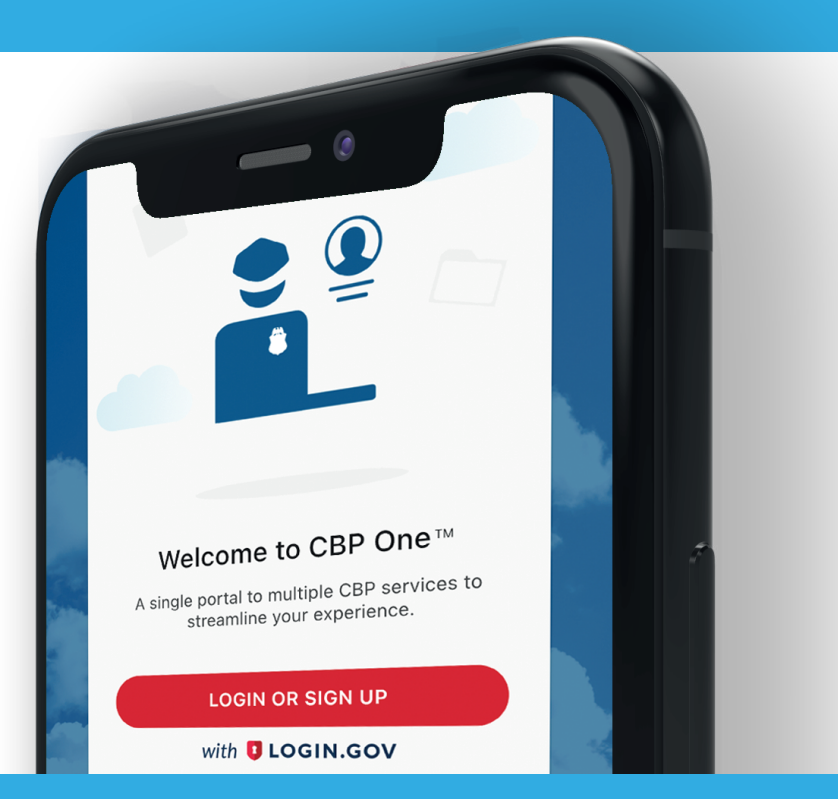

You can get more information from Lawyers for Good Government and Project Corazon at:

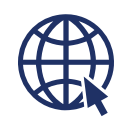

www.lawyersforgoodgovernment.org

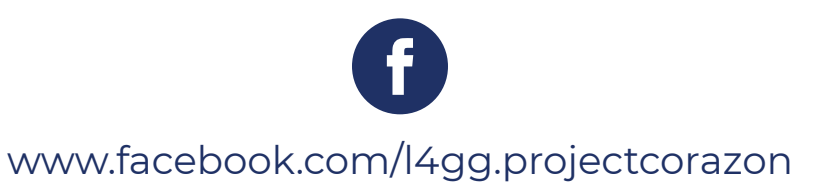

Lawyers for Good Government (L4GG) Project Corazón provides this guide as a public service and does not constitute legal advice, supersedes statutes, laws, regulations or case law. If you need specific information related to your immigration case, you should consult with your trusted legal services provider.

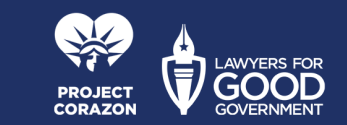

## ■ ● ● Informative Guide: Using CBP One™ ■ ■ To Schedule an Appointment

As of January 12, 2023, those who wish to request an exeption to Title 42 can schedule an appoiment to present via the CBP One<sup>™</sup> movile app.

Only those that can attest that they, their partner, or an accompangying child meet specific vulnerability criteria are eligible to request an appoiment via the app. Appoiments can be request in central or northen Mexico.

The app is currently available in English, Spanish, and Haitian Creole with the possibility of other languages coming soon.

Appoiments are only available at the following Ports of Entry: Brownsville, Eagle Pass, Hidalgo, Laredo and El Paso (Paso del Norte); Nogales in Arizona; in addition to Calexico and San Ysidro (Pedestrian West– El Chaparral) in California.

**REMEMBER THAT THIS PROCESS IS FREE** You do not have to make any payment to download the application, create your user profile or schedule an appointment. This information is current through March of 2023. We will update as new information becomes available.

Lawyers for Good Government (L4GG) Project Corazón provides this guide as a public service and does not constitute legal advice, supersedes statutes, laws, regulations or case law. If you need specific information related to your immigration case, you should consult with your trusted legal services provider.

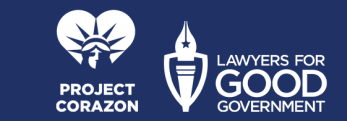

## On the next pages we will share how to:

Download the app.
Create your profile.
Schedule Appointment.

### From any device Android or iPhone

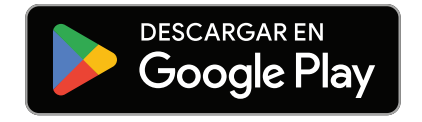

Play Store For Android devices

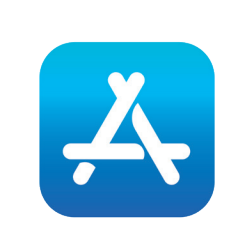

Play Store For Android devices

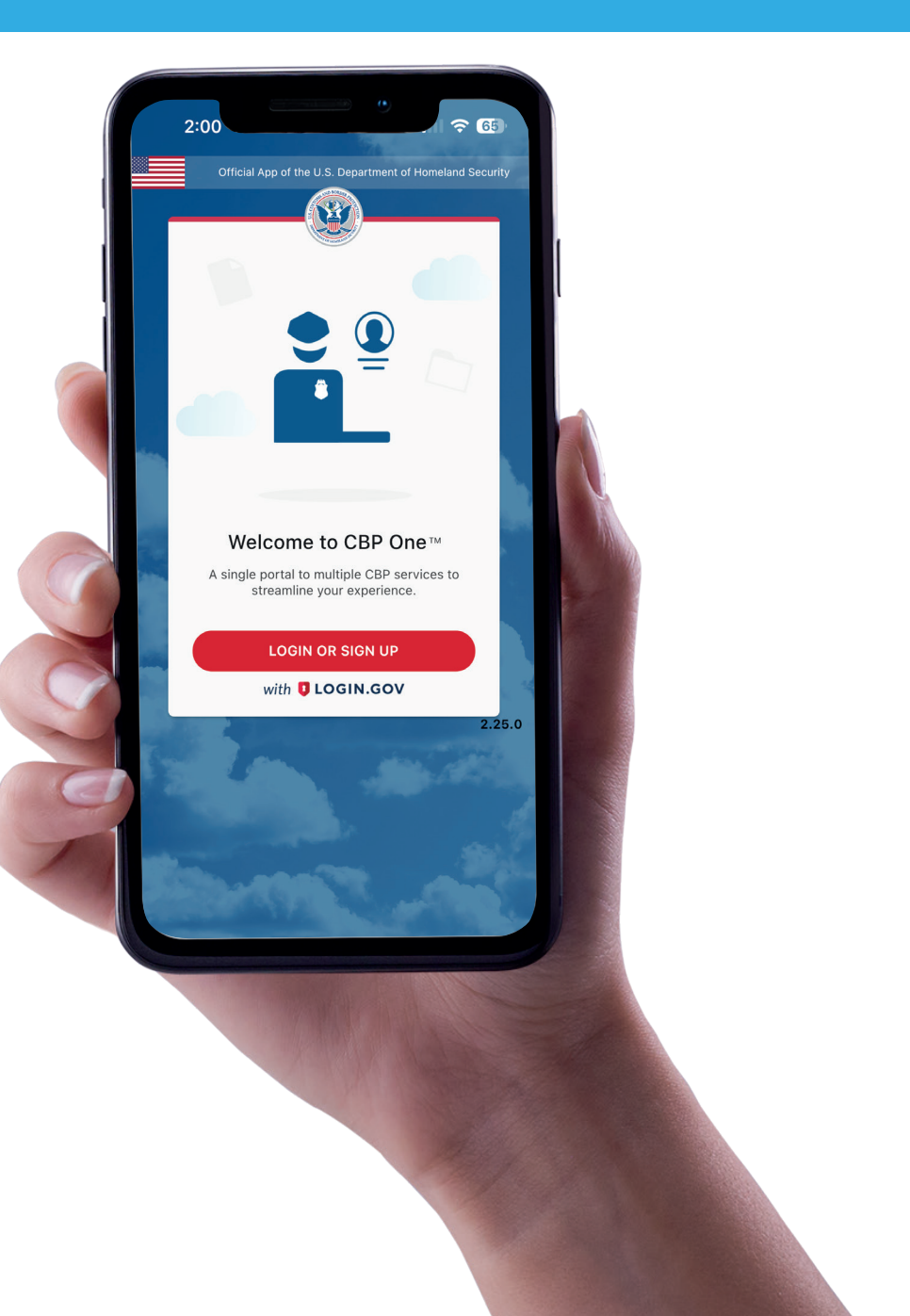

Lawyers for Good Government (L4GG) Project Corazón provides this guide as a public service and does not constitute legal advice, supersedes statutes, laws, regulations or case law. If you need specific information related to your immigration case, you should consult with your trusted legal services provider.

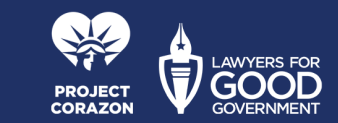

## STEPS TO REGISTER IN THE APP

Lawyers for Good Government (L4GG) Project Corazón provides this guide as a public service and does not constitute legal advice, supersedes statutes, laws, regulations or case law. If you need specific information related to your immigration case, you should consult with your trusted legal services provider.

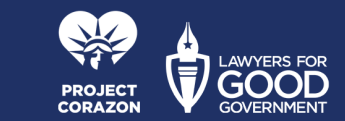

**STEP 1** 

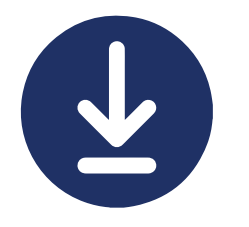

## DOWNLOAD THE APPLICATION

Once you enter the app store on your phone search for the CBP One app and tap on **Get** (iPhone) or **Install** (Android).

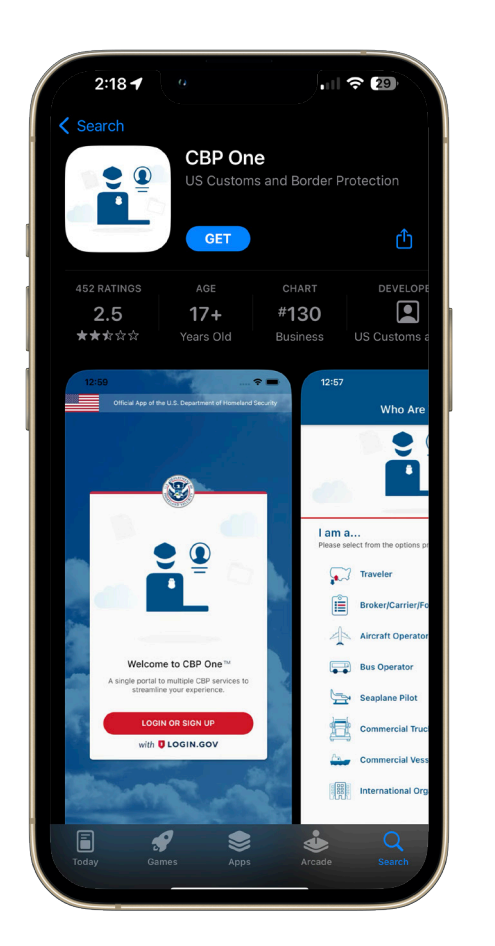

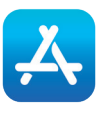

| <u>a</u>                                                                                                    |                                                                                                    |
|----------------------------------------------------------------------------------------------------|----------------------------------------------------------------------------------------------------|
| ÷                                                                                                    | Q :                                                                                                    |
| CBP One<br>U.S. Customs and Border Pro                                                                                                    | tection                                                                                                    |
| 2.8★ 1M+<br>3K reviews ⊙ Downloads Eve                                                                                                    | E<br>eryone ()                                                                                                    |
| Install                                                                                                    |                                                                                                    |
|                                                                                                    | Image: A log of a log of a |
| About this app                                                                                                    | $\rightarrow$                                                                                                    |
| CBP One from U.S. Customs and Border Pro                                                                                                    | otection.                                                                                                    |
| Business                                                                                                    |                                                                                                    |
| Data safety                                                                                                    | $\rightarrow$                                                                                                    |
| Safety starts with understanding how devel<br>collect and share your data. Data privacy an<br>security practices may vary based on your u<br>region, and age. The developer provided th<br>information and may update it over time. | opers<br>Id<br>Ise,<br>is                                                                                                    |
|                                                                                                    |                                                                                                    |

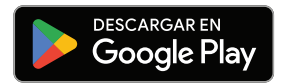

Lawyers for Good Government (L4GG) Project Corazón provides this guide as a public service and does not constitute legal advice, supersedes statutes, laws, regulations or case law. If you need specific information related to your immigration case, you should consult with your trusted legal services provider.

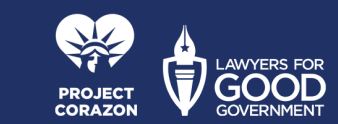

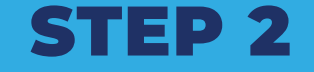

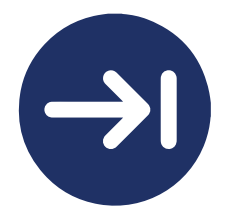

ENTER TO THE APP

When you have installed the application, open it and click on LOGIN OR SIGN UP.

2:00 **?** 65 Welcome to CBP One™ A single portal to multiple CBP services to streamline your experience. LOGIN OR SIGN UP with **UCGIN.GOV** 2.25.0

Lawyers for Good Government (L4GG) Project Corazón provides this guide as a public service and does not constitute legal advice, supersedes statutes, laws, regulations or case law. If you need specific information related to your immigration case, you should consult with your trusted legal services provider.

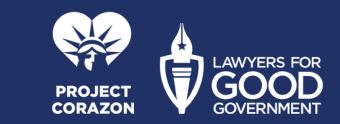

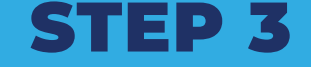

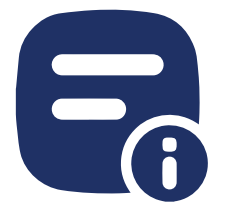

## ACCEPT THE TERMS AND CONDITIONS

The app will show you the Terms & Conditions; once you read them press ACCEPT.

#### Terms & Conditions

0

The CBP One Mobile app is an official mobile application provided by U.S. Customs and Border Protection (CBP) that is intended to act as an intuitive single point of access to multiple CBP mobile application capabilities. CBP One will help guide each type of user to the appropriate application, based on their needs.

#### INFORMATION COLLECTED

2:00

After downloading the CBP One Mobile app, users will register with the General Services Administration's Login.gov to securely authenticate into the application. Login.gov will enable you to save your information for future use. In order to register with Login.gov, you will need to provide your email address and phone number, and you will need to create a password that you will use for login. Depending on your user profile, you will be asked to enter specific information. including, but not limited to, Personally Identifiable Information (PII) into the app: First Name (Given Name), Last Name (Surname), Date of Birth, Gender, Country of Residence, Country of Citizenship, SEVIS number, Trusted Traveler Program Number, Petition Number, Travel Document (including, Document Type (Passport/BCC), Document Number, Issue Date, Issue Country, and Expiration Date), Visa (including Visa Number, Issue Date, and Issue Country), Photo of Documents, Email address, Carrier Name, Broker Name, Importer Name, Importer ID/Filer Code, Phone Number, GPS Location and face image for verification. Your Device ID, including your operating system and version number. is also collected in order to send you push notification

#### USES OF INFORMATION

Information gathered through the JBP One Mobile App can be

DECLINE

ACCEPT

Lawyers for Good Government (L4GG) Project Corazón provides this guide as a public service and does not constitute legal advice, supersedes statutes, laws, regulations or case law. If you need specific information related to your immigration case, you should consult with your trusted legal services provider.

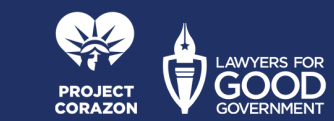

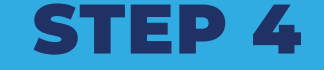

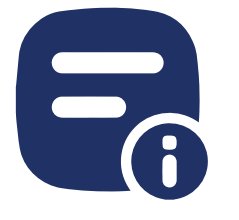

## ACCEPT THE PERMISSIONS

When you press ACCEPT you will see a message like in the image. You should press Continue.

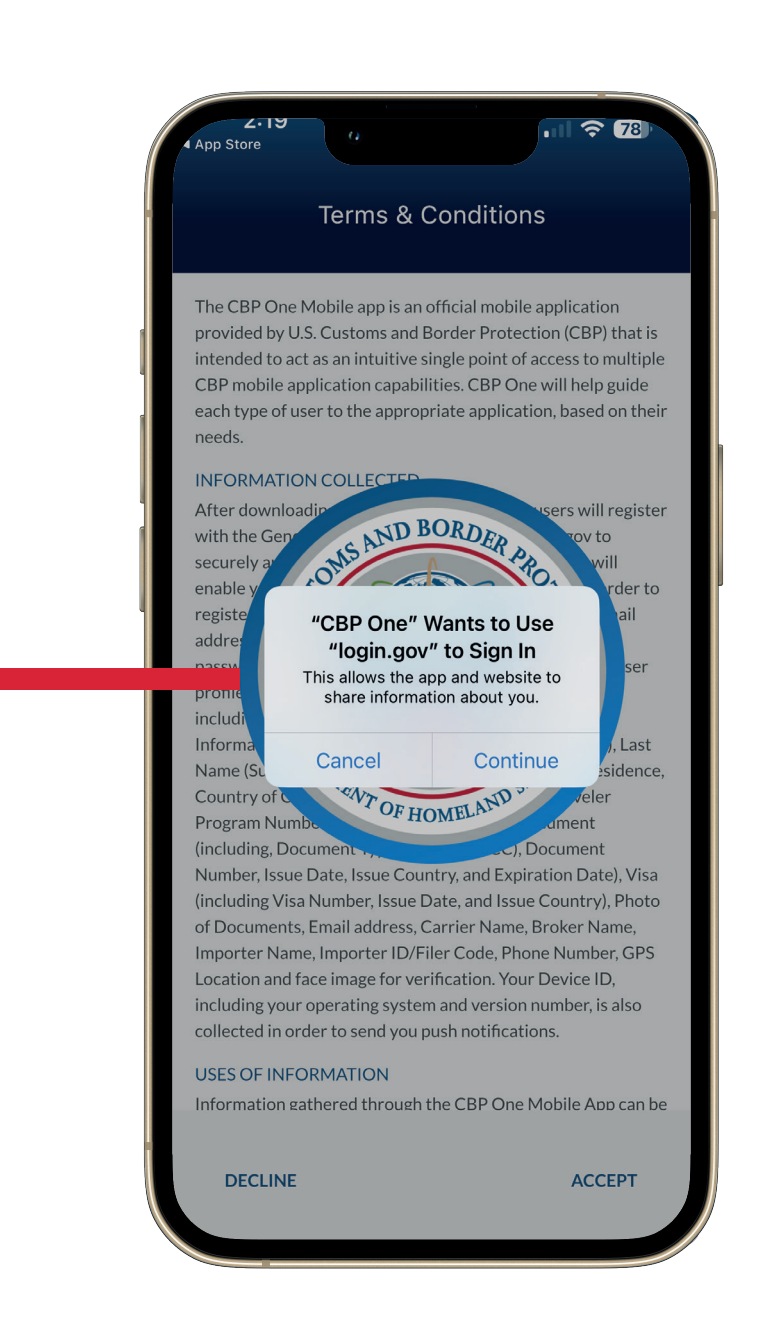

Lawyers for Good Government (L4GG) Project Corazón provides this guide as a public service and does not constitute legal advice, supersedes statutes, laws, regulations or case law. If you need specific information related to your immigration case, you should consult with your trusted legal services provider.

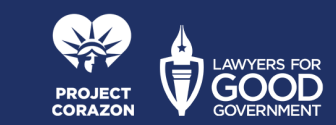

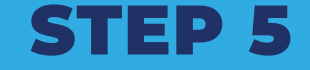

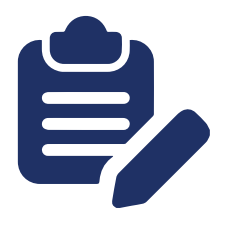

## START CREATING YOUR ACCOUNT

After you press Continue you can see the next image where you will have to press on Create an account.

| ancel | a<br>● secure.login.gov                                                      | АА |
|-------|------------------------------------------------------------------------------|----|
|       | An official website of the United States government<br>Here's how you know ~ |    |
|       | U.S. Customs and Border Protection                                           |    |
|       |                                                                              |    |
|       | <b>CBP One</b> is using Login.gov to allow<br>you to sign in to your account |    |
|       | Email address                                                                |    |
|       |                                                                              |    |
|       | Password                                                                     |    |
|       | Show password                                                                |    |
|       |                                                                              |    |
|       | Sign in                                                                      |    |
|       | First time using Login.gov?                                                  |    |
|       | Create an account                                                            |    |
|       |                                                                              |    |
|       | <u>A Back to CBP One</u> Forget your password?                               |    |
|       | Security Practices and Privacy Act Statement 12                              |    |
|       | Privacy Act Statement Ø                                                      |    |
|       | 🖶 Language 🔨                                                                 |    |
|       | GSA 🗵 Help 🖄 Contact 🖄 Privacy & security 🖄                                  |    |
|       | _                                                                            |    |

Lawyers for Good Government (L4GG) Project Corazón provides this guide as a public service and does not constitute legal advice, supersedes statutes, laws, regulations or case law. If you need specific information related to your immigration case, you should consult with your trusted legal services provider.

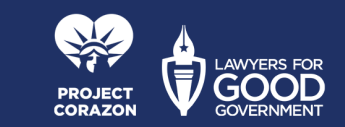

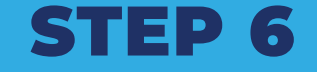

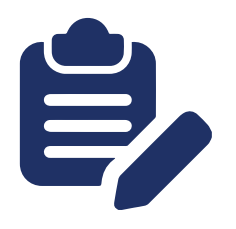

## FIRST STEPS TO CREATING YOUR ACCOUNT

When you're on this screen you must enter your e-mail, choose the language and check the box verification after reading rules of use and press on Submit.

| el                   | A Secure.login.gov A                                                                                                    |
|----------------------|----------------------------------------------------------------------------------------------------|
|                      | An official website of the United States government<br>Here's how you know ∽                                                     |
|                      | U.S. Customs and<br>Border Protection                                                                                            |
| C                    | Create your account                                                                                                    |
| E                    | nter your email address                                                                                                    |
|                      |                                                                                                    |
| S<br>L<br>c          | elect your email language preference<br>ogin.gov allows you to receive your email<br>ommunication in English, Spanish or French. |
|                      | • English (default)                                                                                                    |
|                      | ○ Español                                                                                                    |
|                      | O Français                                                                                                    |
|                      | ] I read and accept the Login.gov <u>Rules of Use</u> 🗹                                                                          |
| 1                    | Submit                                                                                                    |
|                      | Submit                                                                                                    |
|                      | Submit                                                                                                    |
|                      | Submit                                                                                                    |
| <u>0</u><br><u>5</u> | Submit                                                                                                    |
| <u>c</u><br><u>s</u> | Submit                                                                                                    |

Lawyers for Good Government (L4GG) Project Corazón provides this guide as a public service and does not constitute legal advice, supersedes statutes, laws, regulations or case law. If you need specific information related to your immigration case, you should consult with your trusted legal services provider.

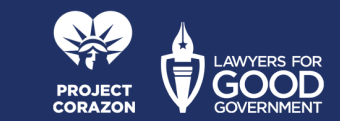

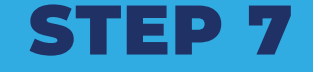

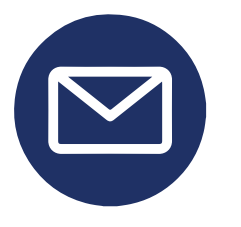

## CHECK YOUR EMAIL

The following screen will open and you should receive an email to your inbox. If it is not in your inbox, please check your junk mail or spam folders.

| 2:22<br>App Store                            | 0                                       |                              | <b>\$</b> 77            |
|----------------------------------------------|-----------------------------------------|------------------------------|-------------------------|
| Cancel                                       | â secur                                 | e.login.gov                  | AA (                    |
| An official w <u>Here's how y</u>            | ebsite of the Uni<br><u>∕ou know</u> ∽  | ted States governme          | nt                      |
| <b>U</b> L0                                  | OGIN.GOV                                | U.S. Custon<br>Border Prof   | ns and<br>rection       |
| Check y                                      | our emai                                | ι                            |                         |
| We sent an e<br>confirm your<br>continue cre | mail to<br>email addre<br>ating your ac | ss. Follow the lin<br>count. | with a link to<br>nk to |
|                                              |                                         |                              |                         |
| Didn't receiv                                | e an email?                             | Resend                       |                         |
| Or, <u>use a diff</u>                        | erent email a                           | <u>iddress</u>               |                         |
| You can close                                | e this windov                           | v if you're done.            |                         |
|                                              |                                         |                              |                         |
|                                              |                                         |                              |                         |
|                                              |                                         |                              |                         |
|                                              | Lar                                     | guage 🔨                      |                         |
| GSA 🖄                                        | Help 🛛 Conta                            | act 🛛 Privacy & sec          | urity 🛛                 |
| <                                            | >                                       |                              | ſ                       |
|                                              |                                         |                              |                         |

Lawyers for Good Government (L4GG) Project Corazón provides this guide as a public service and does not constitute legal advice, supersedes statutes, laws, regulations or case law. If you need specific information related to your immigration case, you should consult with your trusted legal services provider.

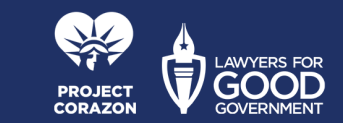

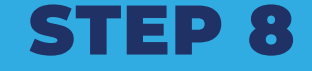

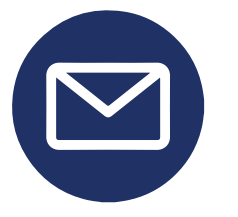

### CONFIRM YOUR E-MAIL

After you confirm your email, you will see the following screen.

Click Confirm email address.

|                           | 2:23                                                                                                |                                                     |                                |                       |     |
|---------------------------|----------------------------------------------------------------------------------------------------|-----------------------------------------------------|--------------------------------|-----------------------|-----|
| <ul> <li>■ CBF</li> </ul> | P One                                                                                               |                                                     | •••••                          | <b>∻</b> ₩            |     |
| <                         |                                                                                                    | *                                                   | Ū                              | $\square$             | ••• |
| Co                        | nfirm your emai                                                                                     | External In                                         | box                            |                       |     |
|                           | Login.gov 2:23 PM                                                                                   |                                                     |                                | ¢                     | ••• |
|                           | UOGIN.GOV                                                                                           |                                                     |                                |                       |     |
|                           | Confirm your                                                                                        | email                                               |                                |                       |     |
|                           | Thanks for submitting<br>Please click the link b<br>the entire link into you<br>expire in 24 hours. | your email a<br>elow or copy<br>ur browser. T       | addres:<br>/ and p<br>his link | s.<br>baste<br>< will |     |
|                           | Confirm e                                                                                           | mail add                                            | ress                           |                       |     |
|                           | https://secure.login.go<br>_request_id=7251eeb<br>bade6642fd12&confirr<br>token=b7deWFKzk9ht        | v/sign_up/er<br>4-0401-4953<br>mation_<br>tkqwALZQB | nail/coi<br>-9fa5-             | nfirm?                |     |
|                           | Please do not reply to<br>need help, visit login.                                                   | o this messag<br>gov/help                           | ge. If y                       | ou                    |     |
|                           |                                                                                                    |                                                     |                                |                       |     |

Lawyers for Good Government (L4GG) Project Corazón provides this guide as a public service and does not constitute legal advice, supersedes statutes, laws, regulations or case law. If you need specific information related to your immigration case, you should consult with your trusted legal services provider.

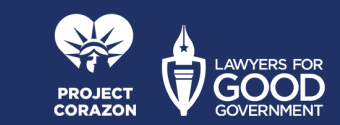

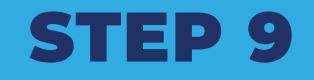

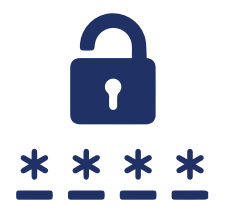

## CREATE A PASSWORD

You will now need to create a password for your username and press continue.

| <b>⊲</b> Gma | 2:24 a                                                                       |                     |
|--------------|------------------------------------------------------------------------------|---------------------|
| G            | secure.login.gov                                                             | Û                   |
|              | An official website of the United States governm<br>Here's how you know ~    | ent                 |
| 1            | U.S. Custo<br>Border Pr                                                      | oms and<br>otection |
| Î            | You have confirmed your email add                                            | ress                |
|              | Create a strong password                                                     |                     |
|              | It must be at least 12 characters long an commonly used password. That's it! | d not be a          |
|              | Password                                                                     |                     |
|              | Show password                                                                |                     |
|              | Password strength:                                                           |                     |
|              | Continue                                                                     |                     |
|              | Password safety tips                                                         | +                   |
|              | Cancel account creation                                                      |                     |
|              | Language ^                                                                   |                     |
|              | GSA 🗵 Help 🖄 Contact 🖄 Privacy & se                                          | curity 🛛            |
| $\leftarrow$ | $\rightarrow$ +                                                              | :) ••••             |

Lawyers for Good Government (L4GG) Project Corazón provides this guide as a public service and does not constitute legal advice, supersedes statutes, laws, regulations or case law. If you need specific information related to your immigration case, you should consult with your trusted legal services provider.

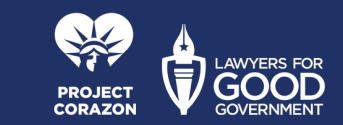

## **STEP 10**

## CHOOSE A METHOD OF AUTHENTICATION

Then you will need to create an authentication method. You may choose whichever method you are most confortable with, however, the easiest method is "Text or Voice Message".

## After you have selected your preferred method, click Continue.

| e secure.login.gov                                                                                                    |
|----------------------------------------------------------------------------------------------------|
| An official website of the United States government<br>Here's how you know ~                                                                                                    |
| UCGIN.GOV U.S. Customs and<br>Border Protection                                                                                                    |
| Authentication method setup                                                                                                    |
| Add another layer of security by selecting a multi-<br>factor authentication method. We recommend you<br>select at least (2) two different options in case you<br>lose one of your methods. |
| Security key                                                                                                    |
| A physical device, often shaped like a USB drive, that you plug in to your device.                                                                                                    |
| □ . Authentication application                                                                                                    |
| Download or use an authentication app of your choice to generate secure codes.                                                                                                    |
| 🗆 🌜 Text or voice message                                                                                                    |
| Receive a secure code by (SMS) text or phone call.                                                                                                    |
| □ ∰ Backup codes                                                                                                    |
| A list of 10 codes you can print or save to your device. When you use the last code,                                                                                                    |
| we will generate a new list. Keep in mind backup codes are easy to lose.                                                                                                    |
| Continue                                                                                                    |
|                                                                                                    |
| Cancel account creation                                                                                                    |
| ■ Language ∧                                                                                                    |

Lawyers for Good Government (L4GG) Project Corazón provides this guide as a public service and does not constitute legal advice, supersedes statutes, laws, regulations or case law. If you need specific information related to your immigration case, you should consult with your trusted legal services provider.

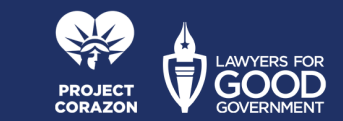

## **STEP 11**

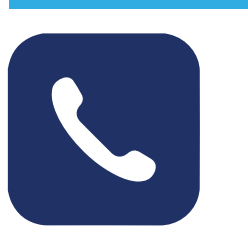

### **ENTER YOUR PHONE NUMBER**

On the next screen you should select the country your phone number is from and enter the number. Make sure that your phone can receive text messages (SMS).

Select Text Message (SMS) option and click on Send code.

| <ul> <li>e secure.login.gov</li> <li>A official website of the United States government<br/>Excess how you know</li> <li>COGIN.GOV</li> <li>Cogin.Gov</li> <li>Cogin.Gov&lt;</li></ul> |       |
|----------------------------------------------------------------------------------------------------|-------|
| An official website of the United States government<br>Here's how you know V                                                                                                    | Û     |
| ▶ LOGIN.GOV   ▶ Correction and the product of the product of the p                                                |       |
| Get your one-time code   We'll send you a one-time code each time you sign in.   Phone number   Example: (201) 555-0123   Image: Image:                                                                                                    |       |
| We'll send you a one-time code each time you sign in.  Phone number Example: (201) 555-0123  Text message (201)  Text message (SMS)  Text message (SMS)  Phone call You can change this anytime. If you use a landline number, select "Phone call."  Send code  Message and data rates may apply. Do not use web- based (VOIP) phone services or premium rate (toll) phone numbers.                                                                                                    |       |
| Phone number         Example: (201) 555-0123         Image: Comparison of the state state s                                                                                                    |       |
| <ul> <li>How you'll get your code</li> <li>Text message (SMS)</li> <li>Phone call</li> <li>You can change this anytime. If you use a landline number, select "Phone call."</li> <li>Send code</li> <li>Message and data rates may apply. Do not use webbased (VOIP) phone services or premium rate (toll) phone numbers.</li> </ul>                                                                                                    |       |
| How you'll get your code  Text message (SMS)  Phone call  You can change this anytime. If you use a landline number, select "Phone call."  Send code  Message and data rates may apply. Do not use web- based (VOIP) phone services or premium rate (toll) phone numbers.  Meble terms of corrige                                                                                                    |       |
| <ul> <li>Text message (SMS)</li> <li>Phone call</li> <li>You can change this anytime. If you use a landline number, select "Phone call."</li> <li>Send code</li> <li>Message and data rates may apply. Do not use webbased (VOIP) phone services or premium rate (toll) phone numbers.</li> </ul>                                                                                                    |       |
| <ul> <li>Phone call</li> <li>You can change this anytime. If you use a landline number, select "Phone call."</li> <li>Send code</li> <li>Message and data rates may apply. Do not use webbased (VOIP) phone services or premium rate (toll) phone numbers.</li> </ul>                                                                                                    |       |
| You can change this anytime. If you use a landline<br>number, select "Phone call."<br>Send code<br>Message and data rates may apply. Do not use web-<br>based (VOIP) phone services or premium rate (toll)<br>phone numbers.                                                                                                    |       |
| Send code<br>Message and data rates may apply. Do not use web-<br>based (VOIP) phone services or premium rate (toll)<br>phone numbers.                                                                                                    |       |
| Message and data rates may apply. Do not use web-<br>based (VOIP) phone services or premium rate (toll)<br>phone numbers.                                                                                                    |       |
| Mabile terms of convice                                                                                                    |       |
| MODILE TERMS OF SERVICE                                                                                                    |       |
| <u>     Choose another option</u>                                                                                                    |       |
| 🔴 Language 🔨                                                                                                    |       |
| $\leftarrow \rightarrow +$ $(;)$                                                                                                    | • • • |

Lawyers for Good Government (L4GG) Project Corazón provides this guide as a public service and does not constitute legal advice, supersedes statutes, laws, regulations or case law. If you need specific information related to your immigration case, you should consult with your trusted legal services provider.

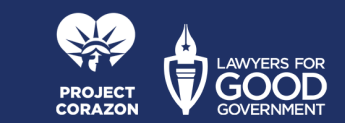

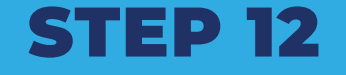

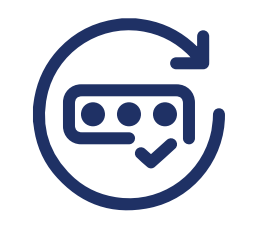

## YOU WILL RECEIVE A CODE

You will receive a text message with a 6-digit code. You will need to enter it and press Submit.

| Gmail | 2:25                                                                                                    | 77  |
|-------|----------------------------------------------------------------------------------------------------|-----|
| •     | ■ secure.login.gov                                                                                                    | Û   |
|       | An official website of the United States government<br>Here's how you know v  CLOGIN.GOV US Customs and<br>Border Protection |     |
|       | Enter your one-time code<br>We sent a text (SMS) with a one-time code to +1<br>This code will expire in 10 minutes.          |     |
|       | Remember this browser                                                                                                    |     |
|       | Submit                                                                                                    |     |
|       | Send another code                                                                                                    |     |
|       | Having trouble? Here's what you can do:                                                                                      |     |
|       | Use another phone number >                                                                                                   |     |
|       | I didn't receive my one-time code ☑ >                                                                                        |     |
|       | Learn more about authentication options 🛛 💦 🔪                                                                                |     |
|       | Choose another option                                                                                                    |     |
|       | Language                                                                                                    |     |
| 1     | GSG 19 Help 22 Contact 22 Privacy & security 2                                                                               |     |
| ÷     | → <b>+</b> ij                                                                                                    | ••• |

Lawyers for Good Government (L4GG) Project Corazón provides this guide as a public service and does not constitute legal advice, supersedes statutes, laws, regulations or case law. If you need specific information related to your immigration case, you should consult with your trusted legal services provider.

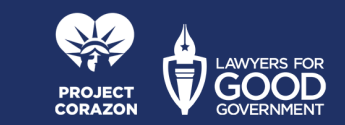

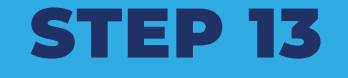

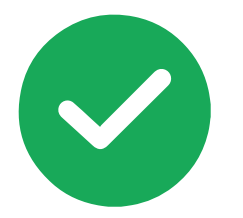

## FINISH CREATING YOUR ACCOUNT

When you see the following image, you'll have created you account.

Now, you will exit the app, then reenter and continue with Steps to enter.

| 2:<br>Smail                                                | 25                                                                                                  | 0                                                                                    |                                                                    | .ul 穼                                                                | 77        |
|------------------------------------------------------------|----------------------------------------------------------------------------------------------------|--------------------------------------------------------------------------------------|--------------------------------------------------------------------|----------------------------------------------------------------------|-----------|
| D                                                          |                                                                                                    | ≜ secur                                                                              | e.login.g                                                          | jov                                                                  | Ĺ         |
| ■ An<br><u>He</u>                                          | official websi<br>re's how you k                                                                    | ite of the Uni<br><u>∢now</u> ∽                                                      | ted States g                                                       | government                                                           |           |
|                                                            | 🚺 LOG                                                                                               | IN.GOV                                                                               |                                                                    | J.S. Customs and<br>Border Protection                                |           |
| <b>O</b> A                                                 | A phone wa                                                                                          | as added                                                                             | to your a                                                          | ccount.                                                              |           |
|                                                            |                                                                                                    |                                                                                      |                                                                    |                                                                      |           |
| Vau                                                        | 've ede                                                                                             | مرامم                                                                                | un fino                                                            |                                                                      |           |
| You<br>autl                                                | 've add<br>nentica<br>ond me                                                                        | led yo<br>ation n<br>athod a                                                         | ur firs<br>nethoo<br>as a ba                                       | t<br>d! Add a<br>ackup.                                              |           |
| You<br>auti<br>seco<br>Addin<br>from g<br>one of           | 've add<br>hentica<br>ond me<br>g another<br>getting loc<br>f your meth                             | ded yo<br>ation n<br>ethod a<br>authentio<br>sked out c<br>hods.                     | ur firs<br>nethoo<br>as a ba<br>cation me<br>of your ac            | t<br>d! Add a<br>ackup.<br>ackup prevents<br>count if you los        | you<br>se |
| You<br>auti<br>seco<br>Addin<br>from g<br>one of           | 've add<br>hentica<br>ond me<br>g another<br>getting loc<br>f your met                              | ded yo<br>ation n<br>ethod a<br>authentic<br>ked out c<br>hods.<br>dd anot           | ur firs<br>nethoo<br>as a ba<br>cation me<br>of your ac            | t<br>d! Add a<br>ackup.<br>hthod prevents<br>count if you los        | you<br>se |
| You<br>auti<br>seco<br>Addin<br>from g<br>one of           | <b>'ve add</b><br>hentica<br>ond me<br>g another<br>getting loc<br>f your met<br>A<br><u>or now</u> | ded yo<br>ation n<br>ethod a<br>authentic<br>ked out c<br>hods.<br>dd anot           | ur firs<br>nethoo<br>as a ba<br>cation me<br>of your ac            | t<br>d! Add a<br>ackup.<br>ethod prevents<br>count if you los        | you<br>se |
| You<br>auti<br>seco<br>Addin<br>from g<br>one of           | 've add<br>hentica<br>ond me<br>g another<br>getting loc<br>f your met<br>Au<br>or now              | ded yo<br>ation n<br>ethod a<br>authentic<br>ked out c<br>hods.<br>dd anot           | ur firs<br>nethoo<br>as a ba<br>cation me<br>of your ac<br>cher me | t<br>d! Add a<br>ackup.<br>hthod prevents<br>count if you los        | you<br>se |
| You<br>auti<br>seco<br>Addin<br>from g<br>one of<br>Skip f | Yve add<br>hentica<br>ond me<br>g another<br>getting loc<br>f your metl<br>Au<br>or now             | ded yo<br>ation n<br>ethod a<br>authentic<br>cked out c<br>hods.<br>dd anot<br>@ Lar | ur firs<br>nethoo<br>as a ba<br>cation me<br>of your ac<br>cher me | t<br>d! Add a<br>ackup.<br>thod prevents<br>count if you los<br>thod | you<br>Se |

Lawyers for Good Government (L4GG) Project Corazón provides this guide as a public service and does not constitute legal advice, supersedes statutes, laws, regulations or case law. If you need specific information related to your immigration case, you should consult with your trusted legal services provider.

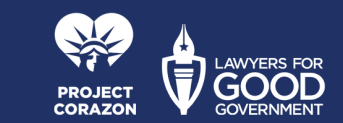

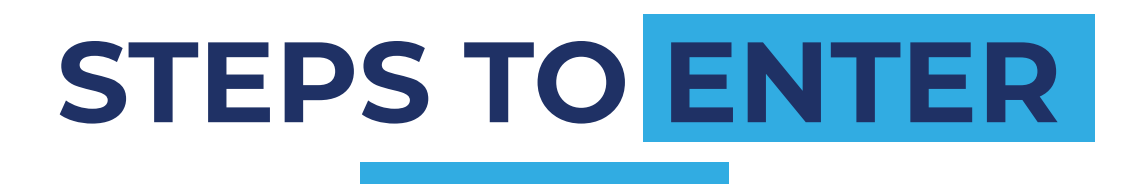

Lawyers for Good Government (L4GG) Project Corazón provides this guide as a public service and does not constitute legal advice, supersedes statutes, laws, regulations or case law. If you need specific information related to your immigration case, you should consult with your trusted legal services provider.

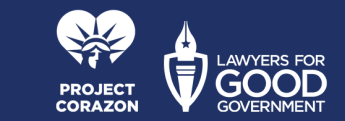

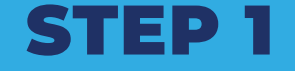

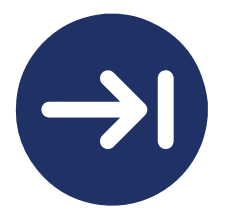

## ENTER THE APPLICATION

## Open the app and tap on LOGIN OR SIGN UP.

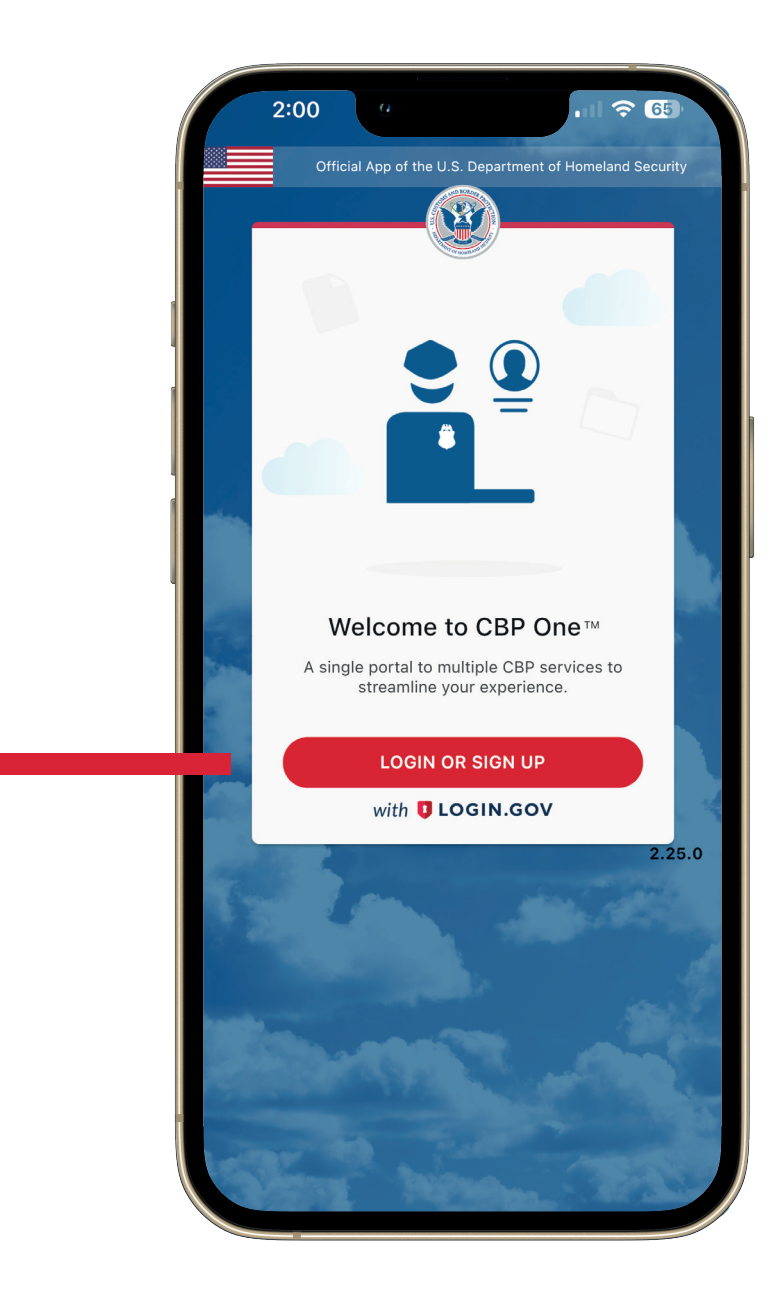

Lawyers for Good Government (L4GG) Project Corazón provides this guide as a public service and does not constitute legal advice, supersedes statutes, laws, regulations or case law. If you need specific information related to your immigration case, you should consult with your trusted legal services provider.

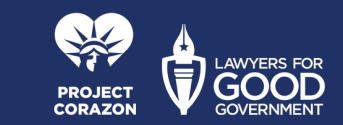

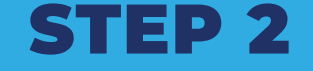

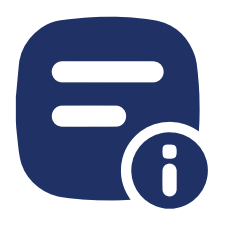

## ACCEPT THE TERMS & CONDITIONS

You will see Terms & Conditions again, just like you did when you were creating your account.

Click ACCEPT.

#### Terms & Conditions

**?** 6

The CBP One Mobile app is an official mobile application provided by U.S. Customs and Border Protection (CBP) that is intended to act as an intuitive single point of access to multiple CBP mobile application capabilities. CBP One will help guide each type of user to the appropriate application, based on their needs.

#### INFORMATION COLLECTED

2:00

After downloading the CBP One Mobile app, users will register with the General Services Administration's Login.gov to securely authenticate into the application. Login.gov will enable you to save your information for future use. In order to register with Login.gov, you will need to provide your email address and phone number, and you will need to create a password that you will use for login. Depending on your user profile, you will be asked to enter specific information, including, but not limited to, Personally Identifiable Information (PII) into the app: First Name (Given Name), Last Name (Surname), Date of Birth, Gender, Country of Residence, Country of Citizenship, SEVIS number, Trusted Traveler Program Number, Petition Number, Travel Document (including, Document Type (Passport/BCC), Document Number, Issue Date, Issue Country, and Expiration Date), Visa (including Visa Number, Issue Date, and Issue Country), Photo of Documents, Email address, Carrier Name, Broker Name, Importer Name, Importer ID/Filer Code, Phone Number, GPS Location and face image for verification. Your Device ID. including your operating system and version num collected in order to send you push notifig

#### USES OF INFORMATION

Information gathered through the BP One Mobile App can be

DECLINE

ACCEPT

Lawyers for Good Government (L4GG) Project Corazón provides this guide as a public service and does not constitute legal advice, supersedes statutes, laws, regulations or case law. If you need specific information related to your immigration case, you should consult with your trusted legal services provider.

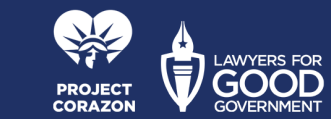

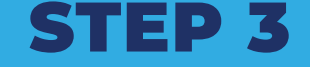

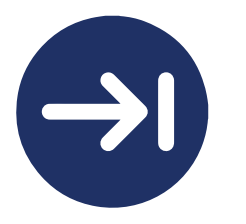

## **PRESS CONTINUE**

You will see the following message, you must press Continue.

#### 2:19 **?** 78 App Store **Terms & Conditions** The CBP One Mobile app is an official mobile application provided by U.S. Customs and Border Protection (CBP) that is intended to act as an intuitive single point of access to multiple CBP mobile application capabilities. CBP One will help guide each type of user to the appropriate application, based on their needs. INFORMATION COLLECTED After downloadi sers will register OMS AND BORDER PRO with the Ger ov to securely enable rder to registe "CBP One" Wants to Use addre "login.gov" to Sign In passw ser This allows the app and website to profile share information about you. includi Informa , Last Cancel Continue Name (S sidence. WT OF HOMELAND Country of Program Numbe nent (including, Document, ). Document Number, Issue Date, Issue Country, and Expiration Date), Visa (including Visa Number, Issue Date, and Issue Country), Photo of Documents, Email address, Carrier Name, Broker Name, Importer Name, Importer ID/Filer Code, Phone Number, GPS Location and face image for verification. Your Device ID, including your operating system and version number, is also collected in order to send you push notifications. **USES OF INFORMATION** Information gathered through the CBP One Mobile App can be DECLINE ACCEPT

Lawyers for Good Government (L4GG) Project Corazón provides this guide as a public service and does not constitute legal advice, supersedes statutes, laws, regulations or case law. If you need specific information related to your immigration case, you should consult with your trusted legal services provider.

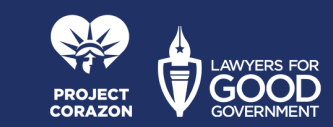

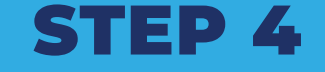

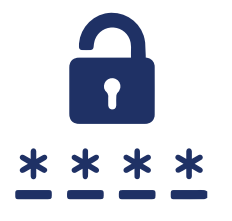

## ENTER MAIL AND PASSWORD

On the next screen, enter the email and password you used when you created your User profile and select Sign in.

| Cancel | secure.login.gov                                                                               | AА | Ċ |
|--------|------------------------------------------------------------------------------------------------|----|---|
|        | An official website of the United States government                                            |    |   |
|        | Here's how you know v<br>LOGIN.GOV                                                             |    |   |
|        |                                                                                                |    |   |
|        |                                                                                                |    |   |
|        | <b>CBP One</b> is using Login.gov to allow you to sign in to your account safely and securely. |    |   |
|        | Email address                                                                                  |    |   |
| 1      |                                                                                                |    |   |
|        | Password                                                                                       |    |   |
|        |                                                                                                |    |   |
|        | Show password                                                                                  |    |   |
|        | Sign in                                                                                        |    |   |
|        | First time using Login.gov?                                                                    |    |   |
|        | Create an account                                                                              |    |   |
|        | Back to CBP One                                                                                |    |   |
|        | Forgot your password?<br>Security Practices and Privacy Act Statement M                        |    |   |
|        | Privacy Act Statement 12                                                                       |    |   |
|        | Language                                                                                       |    |   |
|        | 🚓 🗵 Help 🗵 Contact 🖉 Privacy & security 🛙                                                      |    |   |

Lawyers for Good Government (L4GG) Project Corazón provides this guide as a public service and does not constitute legal advice, supersedes statutes, laws, regulations or case law. If you need specific information related to your immigration case, you should consult with your trusted legal services provider.

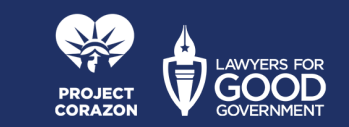

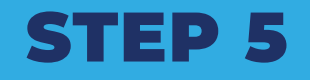

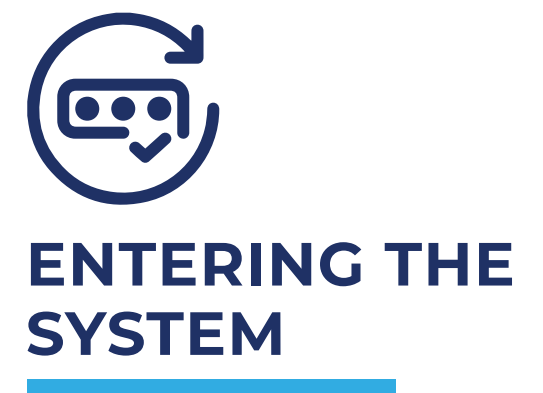

A 6-digit code will automatically be sent to your cell phone. Enter the code where indicated and press Submit.

Now that you've entered the application you must follow the steps to schedule an appointment.

2:25 Gmai secure.login.gov Û Here's how you know 💊 U.S. Customs and Border Protection Enter your one-time code We sent a text (SMS) with a one-time code to This code will expire in 10 minutes. One-time code Example: 123456 Remember this browser Submit Send another code Having trouble? Here's what you can do: Use another phone number > I didn't receive my one-time code ☑ Learn more about authentication options 🗵 Choose another option ⊕ Language ∧ elp 🖄 Contact 🖄 Privacy & security 🖻

Lawyers for Good Government (L4GG) Project Corazón provides this guide as a public service and does not constitute legal advice, supersedes statutes, laws, regulations or case law. If you need specific information related to your immigration case, you should consult with your trusted legal services provider.

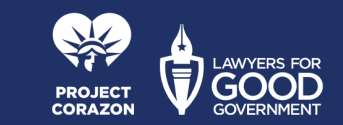

## STEPS TO MAKE AN APPOINTMENT

Lawyers for Good Government (L4GG) Project Corazón provides this guide as a public service and does not constitute legal advice, supersedes statutes, laws, regulations or case law. If you need specific information related to your immigration case, you should consult with your trusted legal services provider.

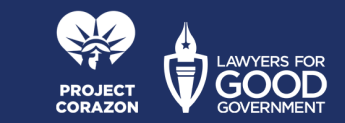

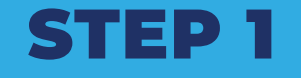

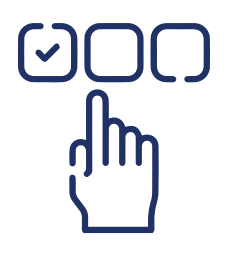

### WHO ARE YOU?

Once inside the application select Traveler / Viajero.

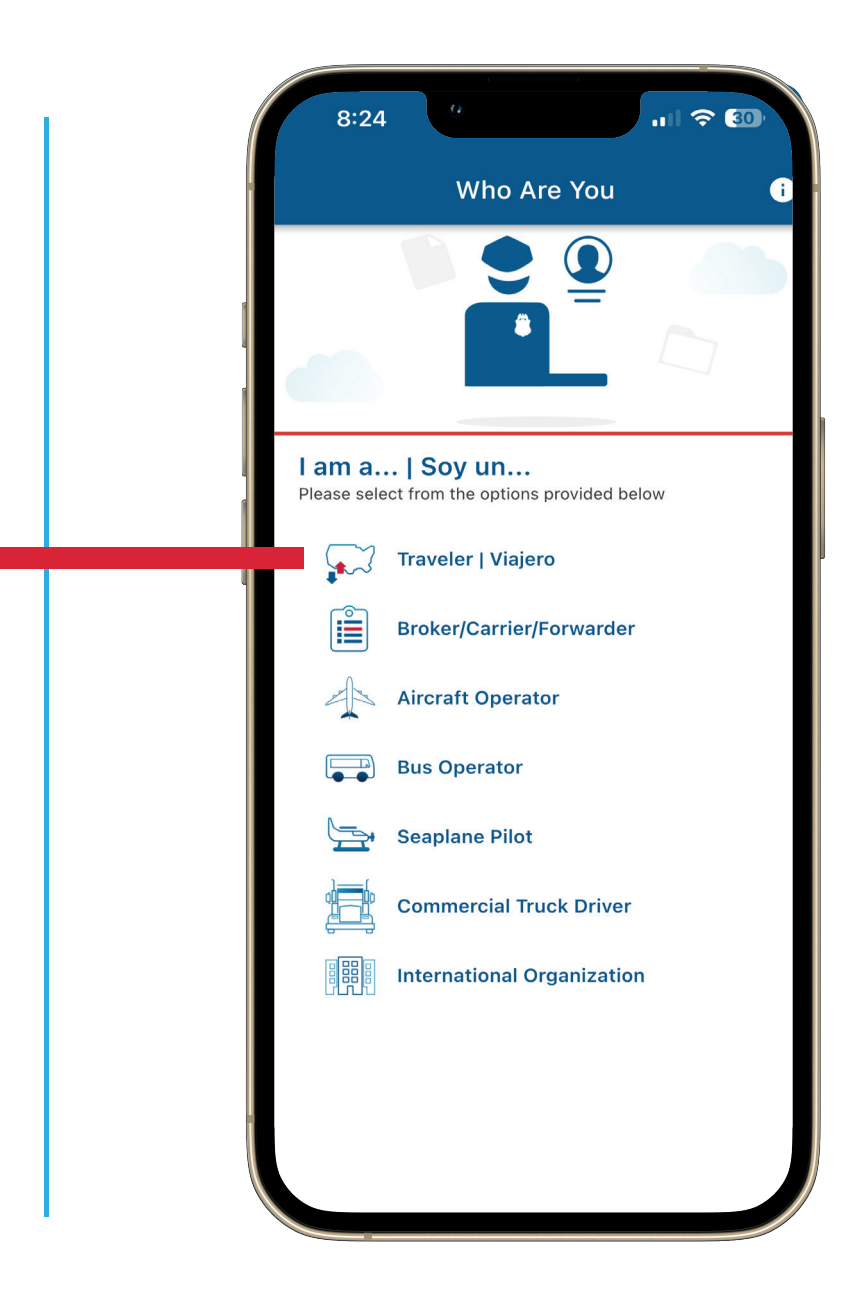

Lawyers for Good Government (L4GG) Project Corazón provides this guide as a public service and does not constitute legal advice, supersedes statutes, laws, regulations or case law. If you need specific information related to your immigration case, you should consult with your trusted legal services provider.

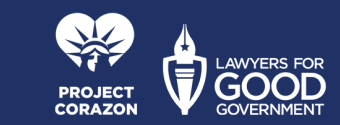

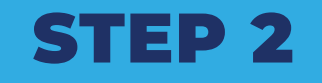

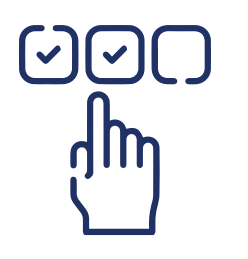

## SELECT THE TRAVEL METHOD

Then select Land / Tierra and press CONTINUE.

.... 穼 🔞 8:24 **Select Travel Method** Select from the options below Land | Tierra - $\odot$ Air | Aire Ο Sea | Mar -0 ВАСК CONTINUE

Lawyers for Good Government (L4GG) Project Corazón provides this guide as a public service and does not constitute legal advice, supersedes statutes, laws, regulations or case law. If you need specific information related to your immigration case, you should consult with your trusted legal services provider.

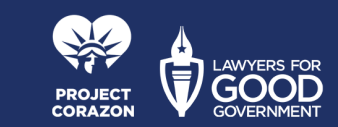

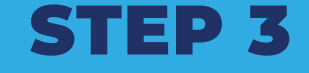

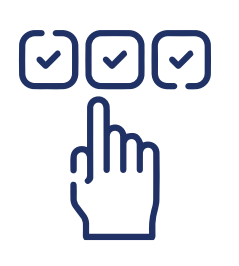

## SUBMIT ADVANCE

On this screen select Submit advance information / Enviar Información anticipada.

| ≡ Traveler                                                                                                    |   |
|----------------------------------------------------------------------------------------------------|---|
|                                                                                                    |   |
| Submit Advance Information   Enviar<br>Información Anticipada<br>Provide advance information for undocumented non-<br>citizens intending to present at a southwest Port of<br>Entry   Enviar información anticipada para no<br>ciudadanos en la frontera sur | ; |
| <b>Report My Departure</b><br>Report your departure from the United States by land<br>to fulfill your I-94 requirements                                                                                                    |   |
| Apply for I-94 in Advance<br>Apply for an I-94 in advance to save time at your next<br>border crossing.                                                                                                    | 2 |
| Get My Recent I-94<br>Need proof of visitor status? Click to retrieve current<br>I-94s                                                                                                    |   |
| View My Travel History<br>View your U.S. arrival and departure history for the<br>past 5 years                                                                                                    | 2 |
| View My Compliance<br>View your compliance with the terms of your<br>admission into the U.S. which includes your date of<br>arrival and departure                                                                                                    | ) |

Lawyers for Good Government (L4GG) Project Corazón provides this guide as a public service and does not constitute legal advice, supersedes statutes, laws, regulations or case law. If you need specific information related to your immigration case, you should consult with your trusted legal services provider.

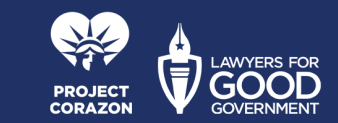

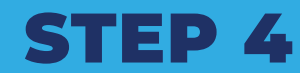

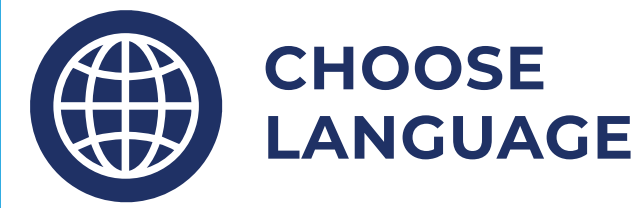

## Choose your preferred language.

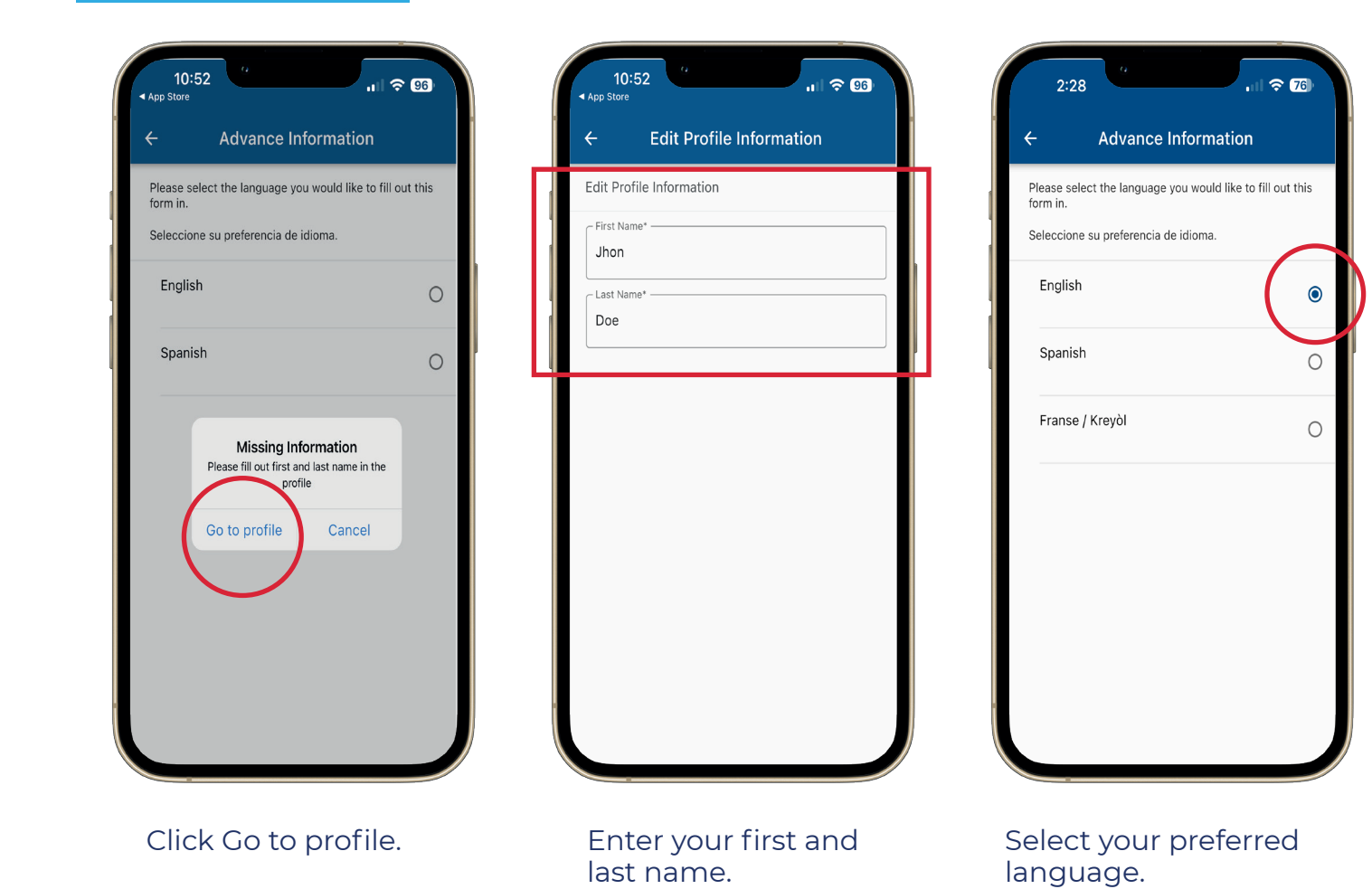

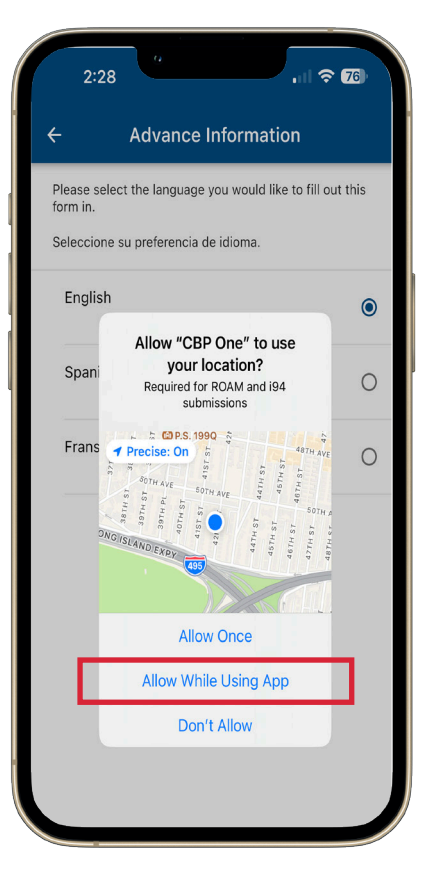

Select "Allow While Using App".

Lawyers for Good Government (L4GG) Project Corazón provides this guide as a public service and does not constitute legal advice, supersedes statutes, laws, regulations or case law. If you need specific information related to your immigration case, you should consult with your trusted legal services provider.

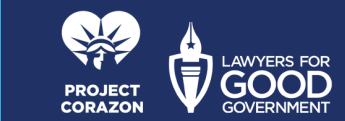

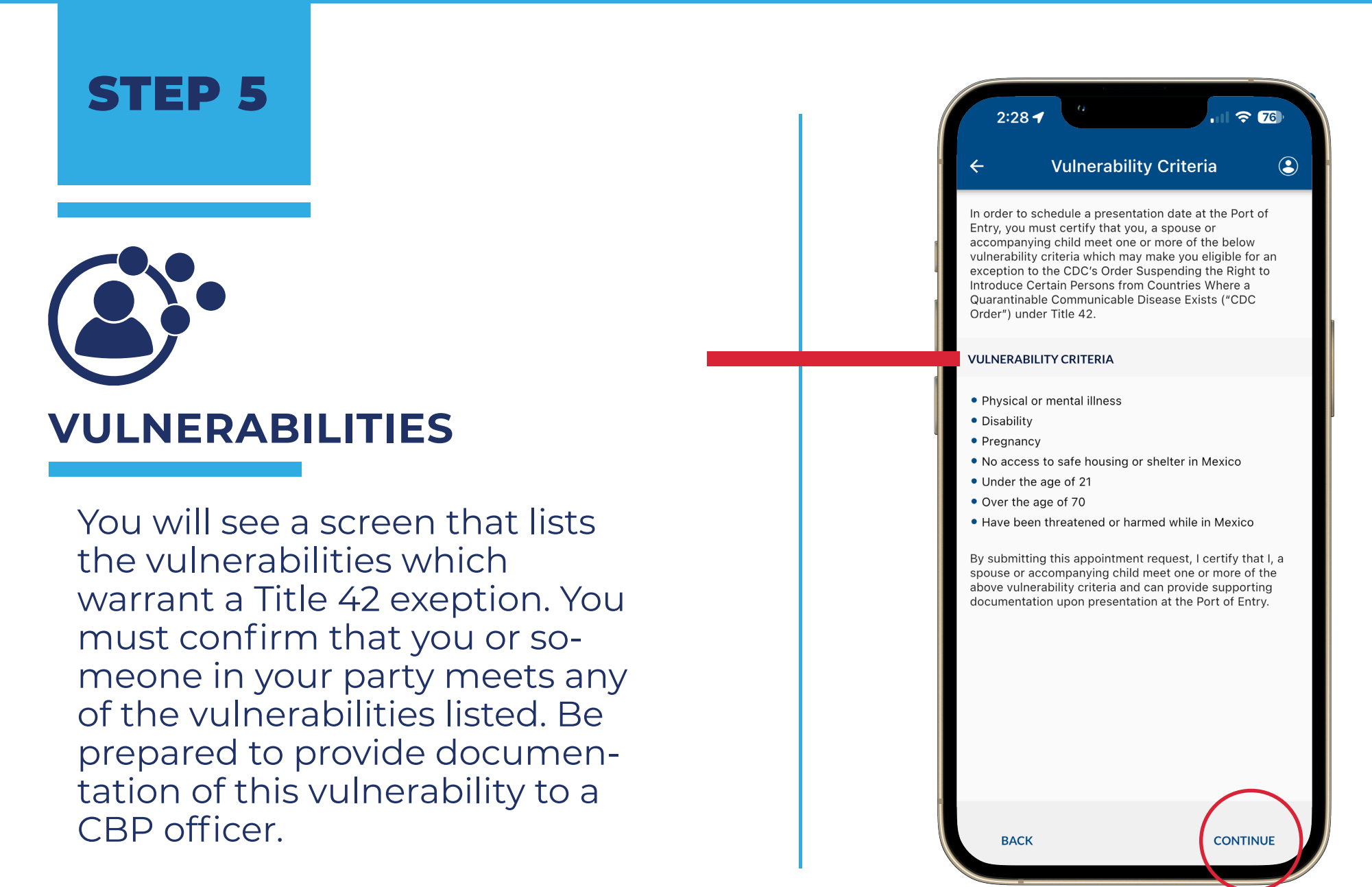

#### Click CONTINUE.

Lawyers for Good Government (L4GG) Project Corazón provides this guide as a public service and does not constitute legal advice, supersedes statutes, laws, regulations or case law. If you need specific information related to your immigration case, you should consult with your trusted legal services provider.

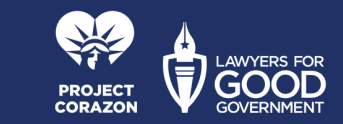

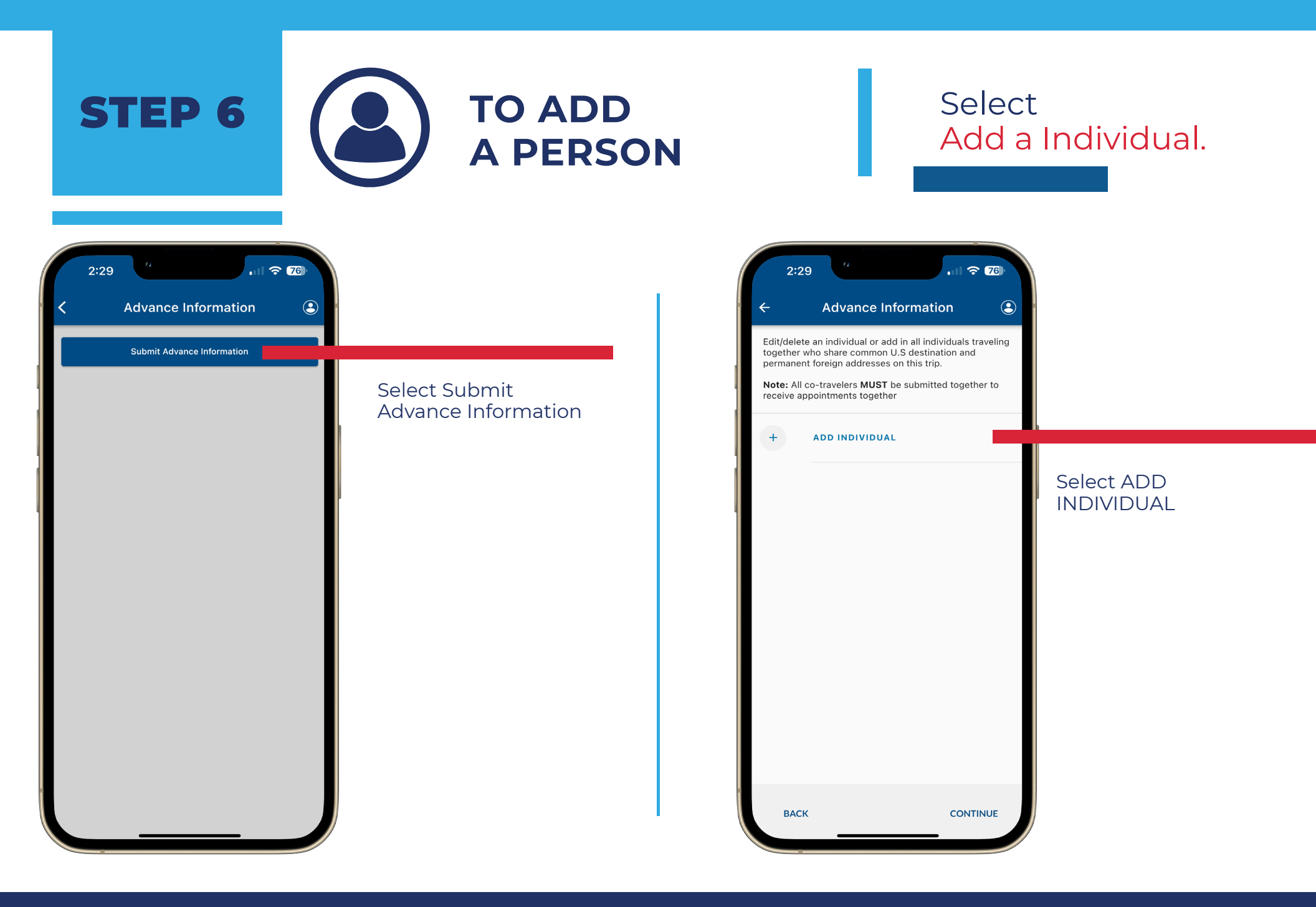

Lawyers for Good Government (L4GG) Project Corazón provides this guide as a public service and does not constitute legal advice, supersedes statutes, laws, regulations or case law. If you need specific information related to your immigration case, you should consult with your trusted legal services provider.

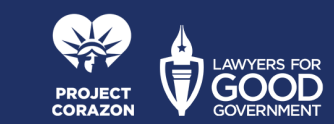

## ENTER AND SAVE YOUR DATA

On this screen, enter all the information and photograph that are requested and Press NEXT when you finish filling in all the boxes.

| 2:29<br>← Advance Information<br>TAKE A PHOTO*<br>Please take a photo of yourself so we can<br>process your information. | ← Advance Information                                                                                                    | 2:30 "<br>← Advance Information                                                                                                    |
|----------------------------------------------------------------------------------------------------|----------------------------------------------------------------------------------------------------|----------------------------------------------------------------------------------------------------|
| BIOGRAPHICAL INFORMATION                                                                                                 |                                                                                                    |                                                                                                    |
| First Name*                                                                                                    |                                                                                                    |                                                                                                    |
| Last Name*                                                                                                    |                                                                                                    |                                                                                                    |
| Date of Birth*                                                                                                    |                                                                                                    | $\langle \checkmark \rangle$                                                                                                    |
| City of Birth*                                                                                                    |                                                                                                    | successfully captured.                                                                                                    |
| Country of Birth*                                                                                                    |                                                                                                    | Retake Submit Photo                                                                                                    |
| Country of Citizenship*                                                                                                  |                                                                                                    |                                                                                                    |
| Country of Residence*                                                                                                    | In order to verify your identity, we'll need to take a quick photo.                                                                                  | In order to verify your identity, we'll need to take a                                                                                               |
| Gender*                                                                                                    | Hold the phone in front of you and center your face<br>within the oval on the screen. Please make sure<br>you are in good lighting before you begin. | Hold the phone in front of you and center your face<br>within the oval on the screen. Please make sure<br>you are in good lighting before you begin. |
|                                                                                                    |                                                                                                    |                                                                                                    |

Lawyers for Good Government (L4GG) Project Corazón provides this guide as a public service and does not constitute legal advice, supersedes statutes, laws, regulations or case law. If you need specific information related to your immigration case, you should consult with your trusted legal services provider.

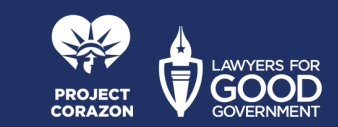

All the information published in this guide can be found on the official CBP website https://www.cbp.gov/

STEP 7

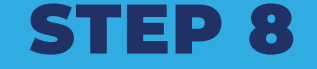

# TO ADD MORE PEOPLE

If you are traveling with other immediate family members, repeat step 6 for each of them. Once all family immediate family members are added, click CONTINUE.

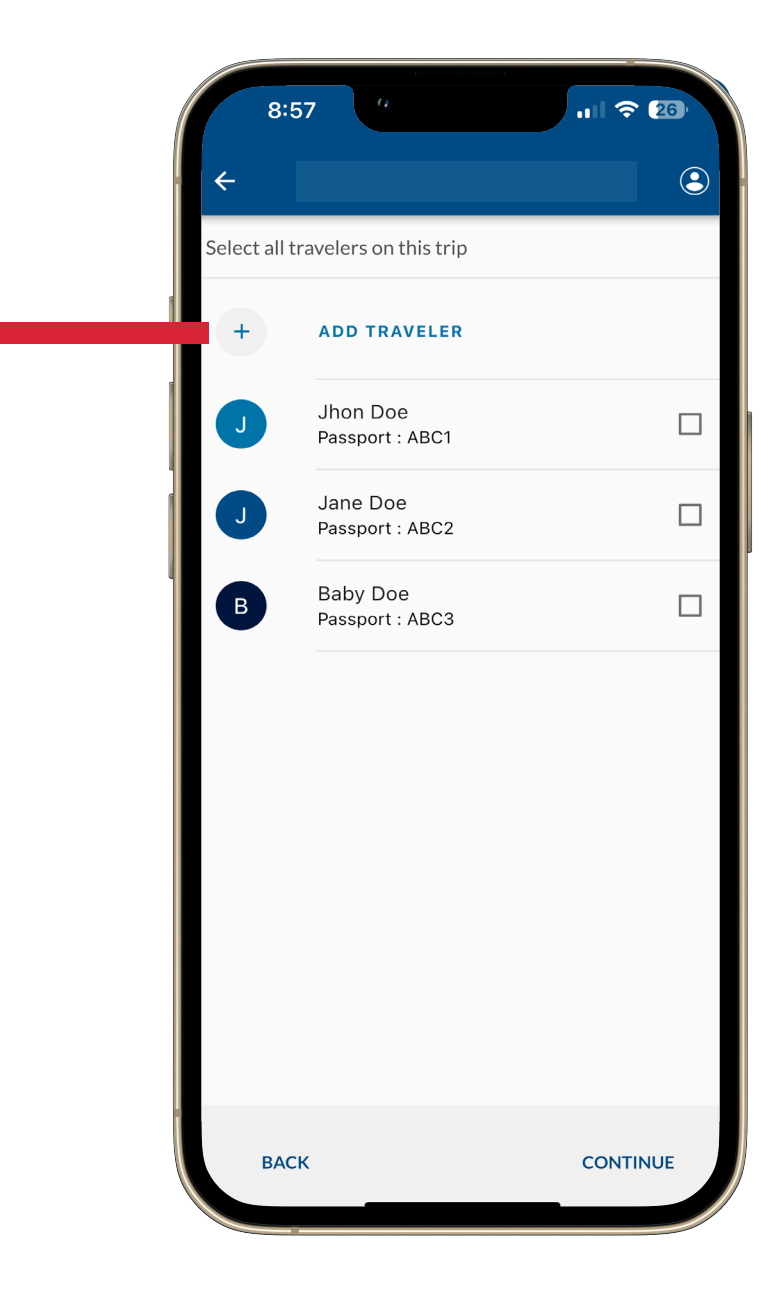

Lawyers for Good Government (L4GG) Project Corazón provides this guide as a public service and does not constitute legal advice, supersedes statutes, laws, regulations or case law. If you need specific information related to your immigration case, you should consult with your trusted legal services provider.

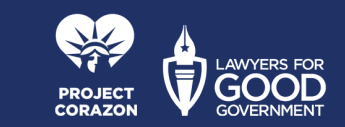

### **STEP 9**

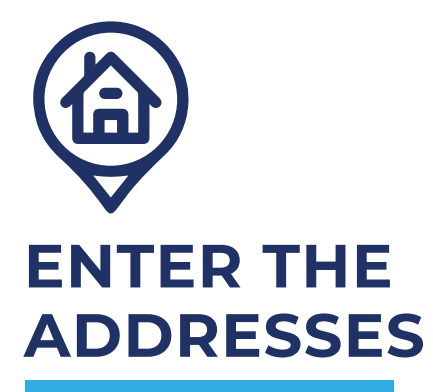

Fill in the address of your final destination after entering the United States. You must enter the full address and phone number of the person you will live with in the United States.

### When finished, click **CONTINUE**.

|    | 2:32 "                                                                  |
|----|-------------------------------------------------------------------------|
|    | ← Advance Information                                                   |
| F  | Please fill out the address in the USA where you will arrive and reside |
|    | USA ADDRESS INFORMATION                                                 |
|    | Address 1*                                                              |
|    | Address 2                                                               |
|    | City*                                                                   |
| -1 | State*                                                                  |
|    | Zip Code*                                                               |
|    | Is this an international phone number?                                  |
|    | O Yes O No                                                              |
|    | Phone Number                                                            |
|    | Phone Type                                                              |
|    | BACK CONTINUE                                                           |
|    |                                                                         |

Lawyers for Good Government (L4GG) Project Corazón provides this guide as a public service and does not constitute legal advice, supersedes statutes, laws, regulations or case law. If you need specific information related to your immigration case, you should consult with your trusted legal services provider.

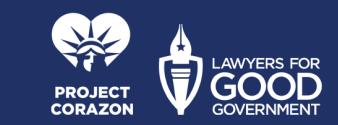

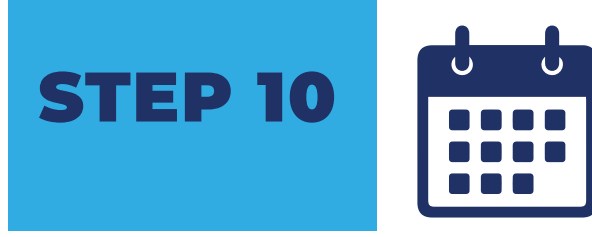

## CHOOSE PORT OF ENTRY, DATE AND TIME

Then, select the requested Port of Entry and choose a date and time available.

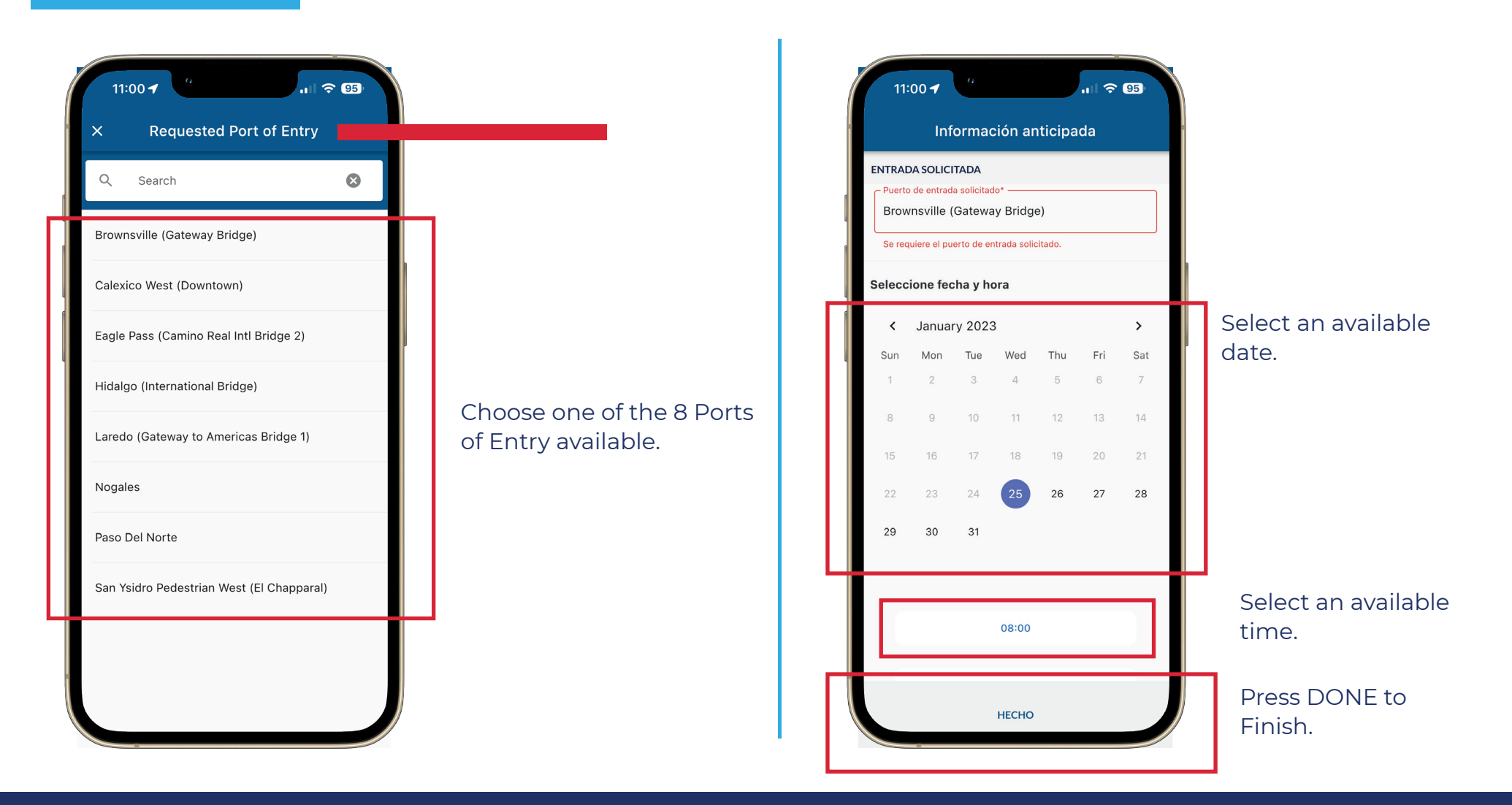

Lawyers for Good Government (L4GG) Project Corazón provides this guide as a public service and does not constitute legal advice, supersedes statutes, laws, regulations or case law. If you need specific information related to your immigration case, you should consult with your trusted legal services provider.

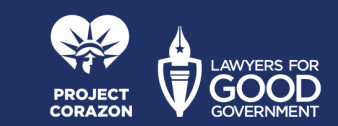

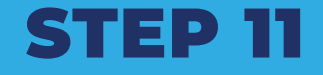

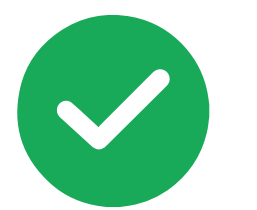

## RECEIVE A CONFIRMATION NUMBER AND WAIT FOR YOUR DATE

Confirm all the information is correct and select SEND. The confirmation screen will show confirmation numbers for each individual you previously listed. An email will be sent to the email provided.

9:41 **Advance Information** SUBMITTED - SCHEDULED San Ysidro - May 29, at 03:00 CANCEL RESCHEDULE Your information has been successfully submitted to CBP. Please save the confirmation number(s) for your reference. A confirmation email will be sent shortly to the email address(es) provided under contact information. Name Confirmation Number **RETURN TO HOME SCREEN** 

Lawyers for Good Government (L4GG) Project Corazón provides this guide as a public service and does not constitute legal advice, supersedes statutes, laws, regulations or case law. If you need specific information related to your immigration case, you should consult with your trusted legal services provider.

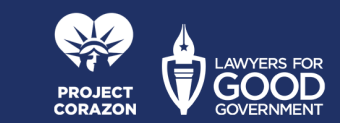

# REMEMBER THAT THIS PROCESS

You do not have to make any payment to download the application, create your user profile or schedule an appointment.

### Download from any Android or iPhone device

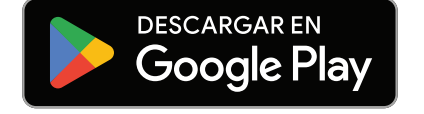

Play Store to Android

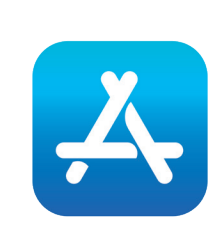

App Store to iPhone

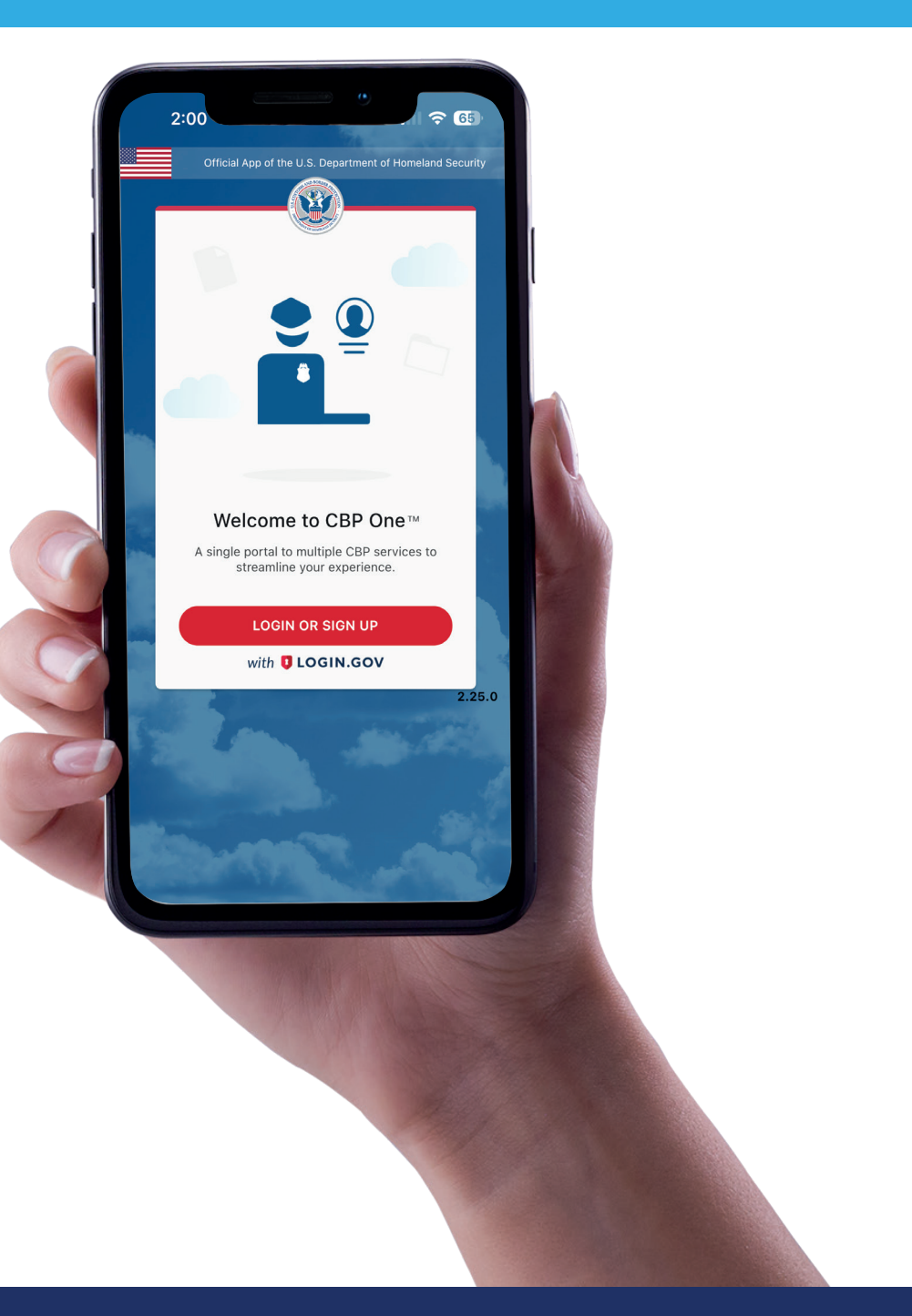

Lawyers for Good Government (L4GG) Project Corazón provides this guide as a public service and does not constitute legal advice, supersedes statutes, laws, regulations or case law. If you need specific information related to your immigration case, you should consult with your trusted legal services provider.

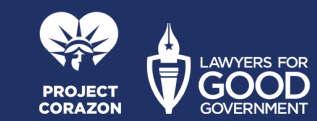